## Printing Files Online

Go to <u>pawprint.csusm.edu</u> and log in with your campus username and password.

## PavvPrint\*

| Please login with your campus username and password. |            |   |  |
|------------------------------------------------------|------------|---|--|
| Username                                             | student001 |   |  |
| Password                                             | ******     |   |  |
| Language                                             | English    | ~ |  |
| Log in                                               |            |   |  |

Click on Web Print to submit the file that you want to print.

| Þ  |                              | Web Print                                                                                             |                          |                                 |                        |                 |                       |
|----|------------------------------|----------------------------------------------------------------------------------------------------|--------------------------|---------------------------------|------------------------|-----------------|-----------------------|
| Ę  | G Transaction History        | Web Print is a service that allow                                                                     | s users to print from th | eir own desktop or laptop compu | ters. Upload your file | through this we | b interface and print |
| Æ  | Recent Print Jobs            | your job at any CSUSM Paw Print release station.<br>Print jobs will be held in the queue for 24 hours |                          |                                 |                        |                 |                       |
| Б. | Jobs Pending Release         | Submit a Job »                                                                                        |                          |                                 |                        |                 |                       |
| ŧ  | Web Print                    | SUBMIT TIME                                                                                           | PRINTER                  | DOCUMENT NAME                   | PAGES                  | соят            | STATUS                |
| Ċ  | Add Money to Your<br>Account |                                                                                                    |                          |                                 |                        |                 |                       |
| Ċ  | P Instructions               | No active jobs                                                                                        |                          |                                 |                        |                 |                       |
| Ċ  | Printer Map                  |                                                                                                    |                          |                                 |                        |                 |                       |

Select Submit a Job

Now select a printer:

- papercut\printBW = black and white (12 cents)
- papercut\printColor = color (25 cents)

| PRINTER NAME 🛧                           | LOCATION/DEPARTMENT  |
|------------------------------------------|----------------------|
| <pre>papercut\printBW (virtual)</pre>    |                      |
| <pre>papercut\printColor (virtual)</pre> | CSUSM Color Printing |

## Then tap Print Options and Account Selection

Choose how many copies you want to print then click Upload Documents.

| Options                | Copies<br>1 |                     |
|------------------------|-------------|---------------------|
| « 1. Printer Selection |             | 3. Upload Documents |

Now upload the file that you want to print and click Upload & Complete

| Upload                               | ×<br>Print Test.docx                                                                                                    |
|--------------------------------------|----------------------------------------------------------------------------------------------------|
| Select documents to upload and print |                                                                                                    |
|                                      | 11.2 KiB                                                                                                    |
|                                      |                                                                                                    |
|                                      | Drag files here                                                                                                    |
|                                      | Upload from computer                                                                                                    |
|                                      | The following file types are allowed: Microsoft Excel xiam, xis, xish, xism, xisx, xitm,                                                                                                    |
|                                      | xltx Microsoft PowerPoint pot, potm, potx, ppam, pps, ppsm, ppsx, ppt, pptm, pptx<br>Microsoft Word doc, docm, docx, dot, dotm, dotx, rtf, txt PDF pdf Picture Files bmp,<br>dib, gif, jifi, jif, jpe, jpeg, jpg, png, tif, tiff XPS xps |
|                                      |                                                                                                    |
| « 2. Print Options                   | Upload & Complete »                                                                                                    |

Wait until the status is Held in a queue, then go to the Jobs Pending Release tab.

| SUBMIT TIME             | PRINTER          | DOCUMENT NAME   | PAGES | COST   | STATUS          |
|-------------------------|------------------|-----------------|-------|--------|-----------------|
| Jul 24, 2018 2:27:23 PM | papercut\printBW | Print Test.docx | 1     | \$0.12 | Held in a queue |

Once in the Jobs Pending Release tab, you will see all of the files that you have submitted. Click print next to the one that you want to print.

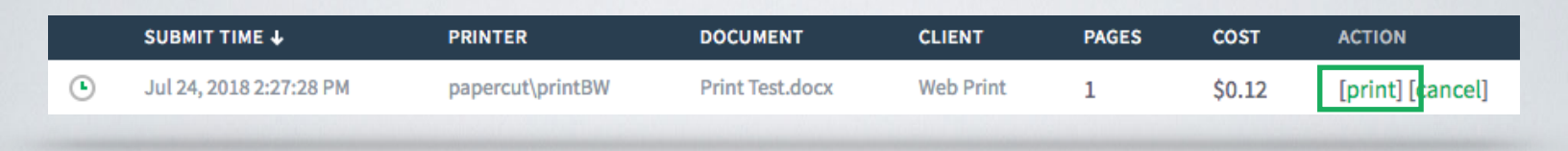

You will now see all the printers on campus. Select the one that you want your file to print from. (printers are named based on their location on campus)

| PRINTER                     | LOCATION              | STATUS              |
|-----------------------------|-----------------------|---------------------|
| papercut\acd206a.csusm.edu  | Academic Hall 206     | ВОК                 |
| papercut\acd211a.csusm.edu  | Academic Hall 211     | г <mark>⊟</mark> ОК |
| papercut\arts239b.csusm.edu | Arts Building 239     | Г <mark>⊟</mark> ОК |
| papercut\cfh107a.csusm.edu  | Clark Field House 107 | <b>⊡</b> ОК         |
| papercut\cra1400a.csusm.edu | Craven Hall 1400      | г <mark>⊟</mark> ОК |
| papercut\cra3400.csusm.edu  | Craven Hall 3400      | г <mark>⊟</mark> ОК |
| papercut\fcb106a.csusm.edu  | FCB 106               | ы                   |
| papercut\kel1103a.csusm.edu | Kellogg Library 1103  | l <mark>⊟</mark> ОК |
| papercut\kel1109a.csusm.edu | Kellogg Library 1109  | г <mark>⊟</mark> ОК |
| papercut\kel2000b.csusm.edu | Kellogg Library 2000  | г <mark>⊟</mark> ОК |
| papercut\kel2100a.csusm.edu | Kellogg Library 2100  | г <mark>⊟</mark> ОК |

Your file will automatically print at that printer. You will not need to log into the release station.